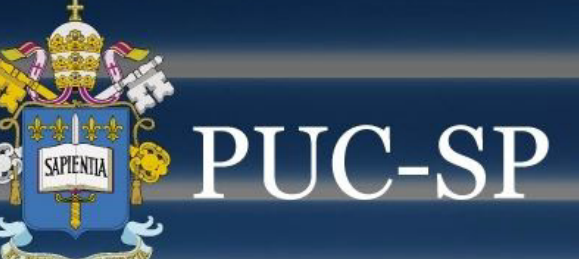

# Olá! Aqui vão algumas dicas para você preparar para a matrícula.

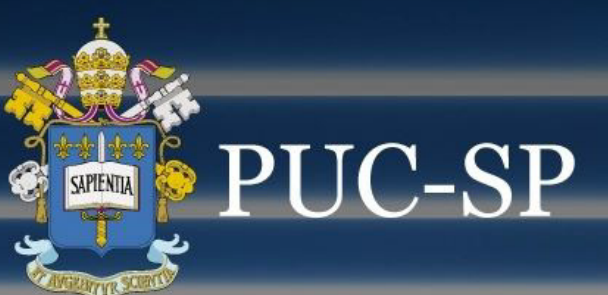

Para garantir a sua vaga e não perder a chance de estudar em uma das Melhores Universidades do Brasil assista ao passo a passo.

| PUC-SP                                                     |                                                                                                    |                                                                                                    |
|------------------------------------------------------------|----------------------------------------------------------------------------------------------------|----------------------------------------------------------------------------------------------------|
| CPF ou EMAIL*                                              |                                                                                                    |                                                                                                    |
| Data de nascimento*                                        |                                                                                                    |                                                                                                    |
| Não possui inscrição? Clique aqui e faça agora!<br>Acessar |                                                                                                    |                                                                                                    |
| VESTIBULAR                                                 |                                                                                                    |                                                                                                    |
|                                                            | <image/> <image/> <image/> <image/> <image/> <image/> <image/> <text><text><text></text></text></text> | EPF ou EMAIL*   I   Data de nascimento*   Não possul inscrição? Clique aqui e faça agora!   Acessar |

Primeiro, acesse o link que a PUC-SP enviou e entre com seu CPF ou e-mail e data de nascimento.

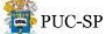

#### Validação de Grad.

#### Minhas inscrições

PUC-SP | Vestibular Inverno - Prova Presencial - Ciências Econômicas - MATUTINO

#### - Detalhes da inscrição

Ciências Econômicas | Número de Inscrição:

Campus Monte Alegre

Forma de Ingresso Vestibular da PUC-SP/2025 (Inverno) - Prova Presencial

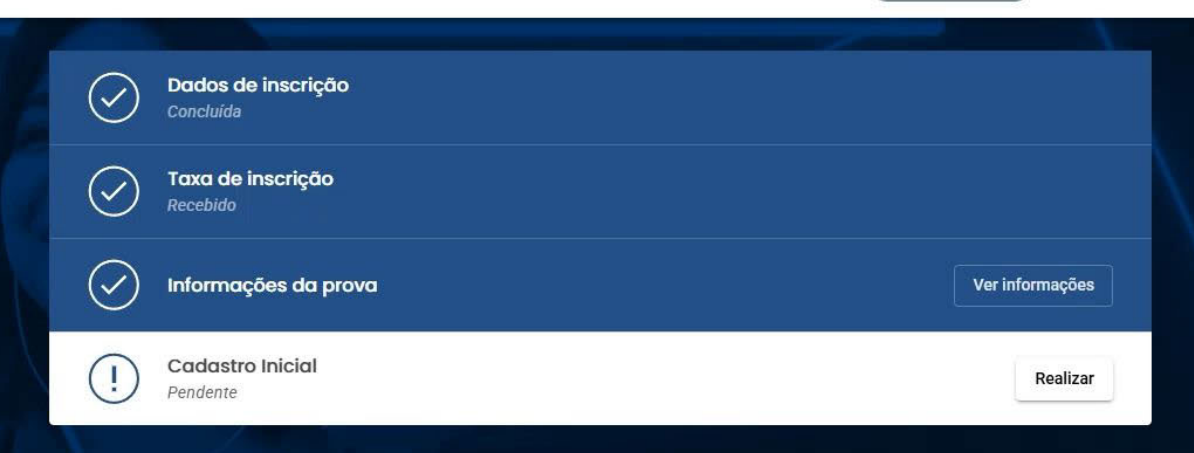

### VESTIBULAR DE INVERNO 2025

Depois, clique em 'Realizar' no item Cadastro Inicial e preencha seus dados pessoais.

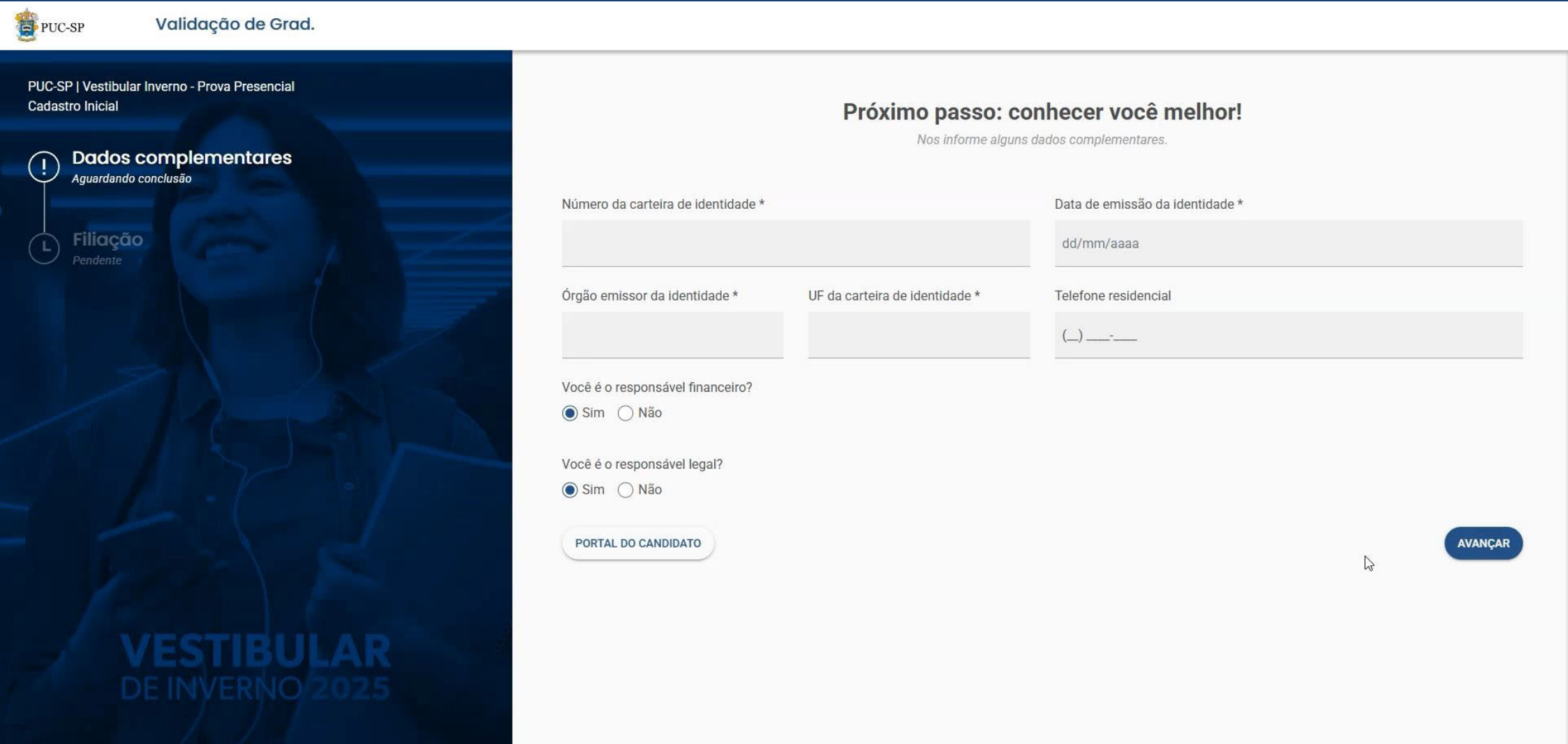

Preencha seus dados referentes à identidade do candidato aprovado. Atenção! Nessa mesma tela faça o preenchimento dos dados de "Responsável Financeiro" e "Responsável Legal".

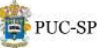

| PUC-SP   Vestibular Inverno - Prova Presencial<br>Cadastro Inicial |                                                                                                    | Próximo passo                               | e alguns dados complementares.  |  |
|--------------------------------------------------------------------|----------------------------------------------------------------------------------------------------|---------------------------------------------|---------------------------------|--|
| Dados complementares Aguardando conclusão      Filiação Bondonse   | Número da carteira de identidade *                                                                                                    |                                             | Data de emissão da identidade * |  |
| VESTIBULAR<br>DE INVERNO 2025                                      | Órgão emissor da identidade *<br>SSP<br>Você é o responsável financeiro?<br>Sim  Não<br>Informe o CPF aqui<br>CADASTRAR<br>Você é o responsável legal?<br>Sim  Não<br>PORTAL DO CANDIDATO | UF da carteira de identidade *<br>São Paulo | Telefone residencial            |  |

Se você for maior de 18 anos e for assumir essa responsabilidade preencha os campos como "SIM". Caso contrário, preencha como "NÃO" e siga com o preenchimento dos campos solicitados.

| BUC-SP Validação de Grad.                                          |                                                                                 |                                          |           |
|--------------------------------------------------------------------|---------------------------------------------------------------------------------|------------------------------------------|-----------|
| PUC-SP   Vestibular Inverno - Prova Presencial<br>Cadastro Inicial | Cadastro do Responsável Financeiro<br>Nome completo do responsável financeiro * |                                          | lhor!     |
| Dados complementares     Aguardando conclusão                      |                                                                                 | Control                                  | ntidade * |
| Filiação     Pendente                                              | E-mail do Responsável Financeiro *                                              | Celular *                                | indaue    |
|                                                                    | O e-mail informado deve ser diferente do utilizado no cad<br>aluna(o).          | astro da(o) Informe o número de WhatsApp |           |
|                                                                    | CPF *                                                                           | Data de nascimento *<br>dd/mm/aaaa       |           |
|                                                                    | Endereço                                                                        |                                          |           |
|                                                                    | CEP * Rua *                                                                     | Número *                                 |           |
| VESTIBULAI                                                         | Complemento Bairro *                                                            | Cidade * Estado *                        | 2         |
| DE INVERNO 202                                                     | CANCELAR                                                                        | CONCLUIR                                 |           |

Caso você seja menor de 18 anos, o sistema já irá solicitar o preenchimento obrigatório dos dois cadastros com os dados de uma pessoa maior.

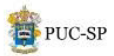

| PUC-SP   Vestibular Inverno - Prova Presencial<br>Cadastro Inicial    |                                                                            | Próximo passo: co<br>Nos informe alguns       | onhecer você melhor!<br>dados complementares. |         |
|-----------------------------------------------------------------------|----------------------------------------------------------------------------|-----------------------------------------------|-----------------------------------------------|---------|
| Dados complementares Aguardando conclusão      Filiação      Rendente | Número da carteira de identidade *                                         |                                               | Data de emissão da identidade *               |         |
|                                                                       | Órgão emissor da identidade *<br>SSP<br>Responsável financeiro cadastrado: | UF da carteira de identidade *<br>São Paulo × | Telefone residencial                          |         |
|                                                                       | Responsável legal cadastrado:                                              | EDITAR                                        |                                               |         |
|                                                                       | PORTAL DO CANDIDATO                                                        |                                               |                                               | AVANÇAR |
|                                                                       |                                                                            |                                               | L3                                            |         |

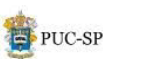

| PUC-SP   Vestibular Inverno - Prova Presencial<br>Cadastro Inicial  | Próximo passo: conhecer você melhor!                                                                                                    |
|---------------------------------------------------------------------|----------------------------------------------------------------------------------------------------|
| Dados complementares<br>concluido  Filiação<br>Aguardando conclusão | Informe os dados da sua filiação *<br>○ Pai ● Mãe<br>Digite o CPF da sua filiação *<br>Informe o CPF da filiação aqui<br>Q CONSULTAR<br>• RESPONSÁVEL FINANCEIRO: |
|                                                                     | • RESPONSÁVEL LEGAL:                                                                                                    |
| VESTIBULAR<br>DE INVERINO 2025                                      | VOLTAR                                                                                                    |

Agora, informe os dados de filiação. Preencha o campo com o CPF e clique em "Consultar".

| SP Validação de Grad.                     |                                  |            |                                      |              |                 |           |       |
|-------------------------------------------|----------------------------------|------------|--------------------------------------|--------------|-----------------|-----------|-------|
| tibular Inverno - Prova Presencial<br>ial | Dados da filiação                | mãe        |                                      |              |                 |           | lhor! |
| Dados complementares                      | Nome completo *                  |            |                                      |              |                 |           |       |
| Filiação                                  | Digite o nome completo, s        | sem abrevi | ação, conforme consta no             | RG ou Passap | oorte.          |           |       |
| Aguardando conclusão                      | Possuo nome social @<br>E-mail * |            |                                      |              | CPF *           |           |       |
|                                           |                                  |            |                                      |              |                 |           |       |
|                                           | Data de nascimento *             |            | Celular *                            |              | Nacionalidade * |           |       |
|                                           | _                                |            | De preferência, informe<br>WhatsApp. | o seu        | Brasileira      | ×         |       |
|                                           | País natal *                     |            | Estado natal *                       |              | Cidade natal *  |           |       |
|                                           | Brasil                           | ×          | São Paulo                            | ×            | São Paulo       | ×         |       |
|                                           | Sexo *                           |            |                                      |              | $\searrow$      |           |       |
| VESTIBULA                                 | Feminino                         |            |                                      |              |                 |           |       |
| DE INVERINO 202                           | FECHAR O POP-UP                  |            |                                      |              |                 | CADASTRAR |       |

Se o sistema localizar alguém com esse CPF irá mostrar os dados para conferência e atualização. Caso não localize, preencha os campos solicitados.

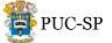

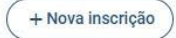

| Minhas inscrições<br>PUC-SP   Vestibular Inverno - Prova Presencial - Ciências Econômicas - MATUTINO | $\odot$    | Dados de inscrição<br>Concluída                                          |
|----------------------------------------------------------------------------------------------------|------------|--------------------------------------------------------------------------|
| ← Detalhes da inscrição                                                                              | $\bigcirc$ | Taxa de inscrição<br>Recebido                                            |
| Curso<br>Ciências Econômicas   Número de Inscrição:                                                  | $\odot$    | Informações da prova Ver informações                                     |
| Campus<br>Monte Alegre                                                                               | $\odot$    | Cadastro Inicial<br>Concluída                                            |
| Forma de ingresso<br>Vestibular da PUC-SP/2025 (Inverno) - Prova Presencial                          | ()         | Documentos de Matrícula     Verificar       Pendente envio     Verificar |
|                                                                                                    | (!)        | Envio da foto<br>Pendente envio                                          |
|                                                                                                    | (!)        | Assinatura do Contrato Pendente Verificar                                |
|                                                                                                    | (!)        | Pagamento da 1º Parcela<br>Pendente                                      |
|                                                                                                    |            | Em conferência interna                                                   |
|                                                                                                    | INVER      | NO 2025                                                                  |
|                                                                                                    |            |                                                                          |

## Ficha criada com sucesso!

Agora você vai ver uma lista com as etapas da matrícula. Vamos por partes!

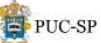

PUC-SP | Vestibular Inverno - Prova Presencial Documentos de Matrícula

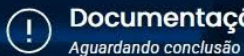

### Documentação de matrícula

#### Hora de enviar os documentos da sua matrícula!

1. Todos os documentos devem ser enviados exclusivamente no formato PDF;

2. Não serão aceitos arquivos com tamanho superior a 50 MB;

3. Cada arquivo deve conter todas as páginas do respectivo documento, incluindo frente e verso, quando houver;

4. Os documentos sinalizados com asterisco(\*) são de envio obrigatório;

5. Após o envio, será possível acompanhar o status da análise de cada arquivo individualmente.

|    | RG e CPF do candidato - Frente e verso *             | ANEXAR 🙆 |
|----|------------------------------------------------------|----------|
| e) | Certificado de Conclusão do Ensino Médio *           | ANEXAR 🙆 |
| ø  | Histórico Escolar do Ensino Médio - Frente e verso * | ANEXAR 🙆 |
| 0  | Comprovante de Endereço *                            | ANEXAR 🙆 |
| 0  | RG e CPF do responsável legal - Frente e verso       | ANEXAR 🙆 |
| ø  | RG e CPF do responsável financeiro - Frente e verso  | ANEXAR 🙆 |
| Ø) | Formulário de Manifestação de Nome Social            | ANEXAR 🙆 |
|    |                                                      |          |

PORTAL DO CANDIDATO

Na primeira etapa, anexe seus documentos em PDF. RG, CPF, certificado de conclusão do ensino médio, histórico escolar e comprovante de endereço. Capriche na qualidade e atenção aos detalhes!

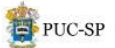

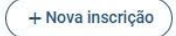

| Minhas inscrições<br>PUC-SP   Vestibular Inverno - Prova Presencial - Ciências Econômicas - MATUTINO | Dados de inscrição<br>Concluida       |                 |
|----------------------------------------------------------------------------------------------------|---------------------------------------|-----------------|
| ≁ Detalhes da inscrição                                                                              | Taxa de inscrição<br>Recebido         |                 |
| <sup>Curso</sup><br>Ciências Econômicas   Número de Inscrição: 1-8186-147                            | Informações da prova                  | Ver informações |
| Campus<br>Monte Alegre                                                                               | Cadastro Inicial<br>Concluida         |                 |
| Forma de Ingresso<br>Vestibular da PUC-SP/2025 (Inverno) - Prova Presencial                          | Documentos de Matrícula<br>Em análise | Verificar       |
|                                                                                                    | Pendente envio                        | Verificar       |
|                                                                                                    | Assinatura do Contrato<br>Pendente    | Verificar       |
|                                                                                                    | Pagamento da la Parcela<br>Pendente   | Verificar       |
|                                                                                                    | Em conferência interna                |                 |
|                                                                                                    | VERNO 2025                            |                 |
|                                                                                                    |                                       |                 |

# Depois, envie sua foto 3×4 digital

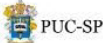

PUC-SP | Vestibular Inverno - Prova Presencial Envio da foto

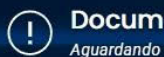

Documentação de matrícula Aquardando conclusão

#### Hora de enviar a foto da sua matrícula!

- 1. A foto do candidato deve estar no formato e extensão JPG ou JPEG;
- 2. Não serão aceitos arquivos com tamanho superior a 50 MB;
- 3. A foto é de envio obrigatório;
- 4. Após o envio, será possível acompanhar o status da análise de cada arquivo individualmente.

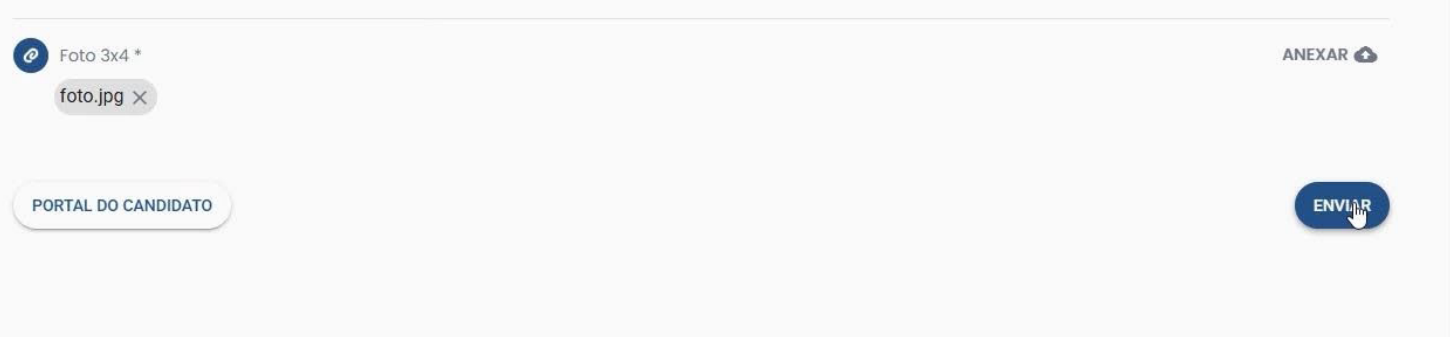

# Só valem imagens em JPG ou JPEG.

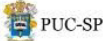

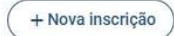

| nhas inscrições<br>IC-SP   Vestibular Inverno - Prova Presencial - Ciências Econômicas - MATUTINO 🍼 | $\bigcirc$ | Dados de inscrição<br>Concluída       |                 |
|----------------------------------------------------------------------------------------------------|------------|---------------------------------------|-----------------|
| ► Detalhes da inscrição                                                                             |            | <b>Taxa de inscrição</b><br>Recebido  |                 |
| <sup>Curso</sup><br>Clências Econômicas   Número de Inscrição:                                      | $\odot$    | Informações da prova                  | Ver informações |
| Campus<br>Monte Alegre                                                                              | $\odot$    | Cadastro Inicial<br>Concluida         |                 |
| Forma de ingresso<br>Vestibular da PUC-SP/2025 (Inverno) - Prova Presencial                         | ()         | Documentos de Matrícula<br>Em análise | Verificar       |
|                                                                                                    | (!)        | <b>Envio da foto</b><br>Em análise    |                 |
|                                                                                                    | (!)        | Assinatura do Contrato<br>Pendente    | Verifikar       |
|                                                                                                    | (!)        | Pagamento da 1ª Parcela<br>Pendente   | Verificar       |
|                                                                                                    |            | Em conferência interna                |                 |
|                                                                                                    | DE INVERI  | 10/2025                               |                 |

### Com tudo certo, é hora de assinar o contrato digital.

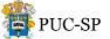

PUC-SP | Vestibular Inverno - Prova Presencial Assinatura do Contrato

Gerar seu contrato

#### Instruções para Assinatura Eletrônica do Contrato de Prestações de Serviços Educacionais

#### Prezada(o),

A assinatura eletrônica do Contrato de Prestações de Serviços Educacionais ocorrerá por uma plataforma especializada.

Solicitamos que tanto a(o) aluna(o) quanto seus responsáveis Legal e financeiro, indicados no processo de Requerimento de Matricula fiquem atentos ao recebimento do link para a assinatura do contrato na referida plataforma.

Para receber o link é importante que o endereço de e-mail esteja preenchido dentre os dados informados anteriormente.

Orientamos para que sigam as instruções divulgadas no material de orientação para matrícula.

Fiquem atentos! A matrícula será concluída após a assinatura de todos: Aluno, Responsável Legal e Responsável Financeiro, além do pagamento do boleto e validação da documentação.

Declaro que li os termos apresentados acima e estou de acordo. \*

PORTAL DO CANDIDATO

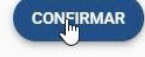

### Leia com atenção e conclua com poucos cliques!

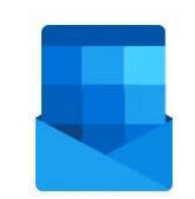

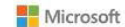

Fique atento ao e-mail pois você e os responsáveis legais e financeiros irão receber o link para assinatura do contrato.

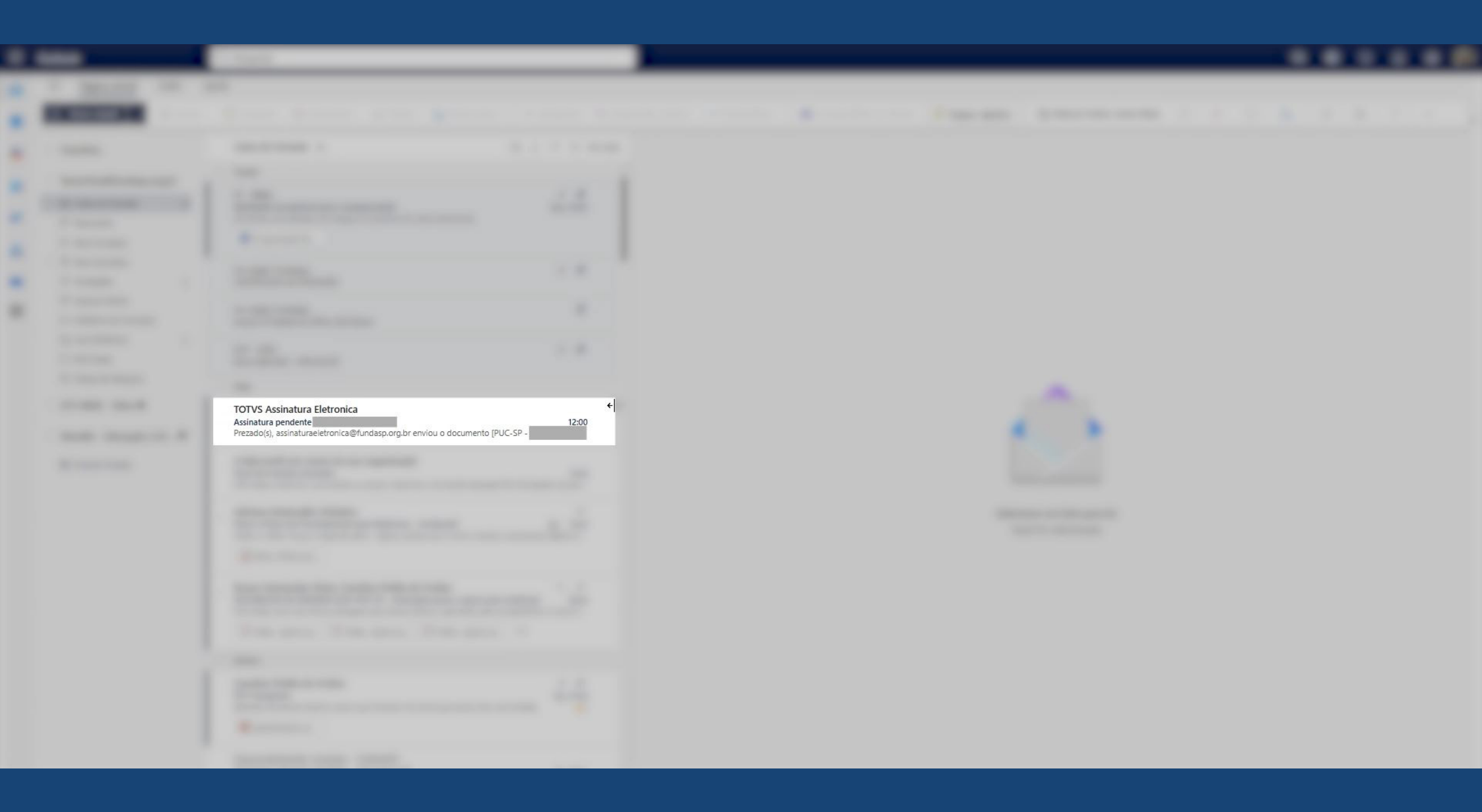

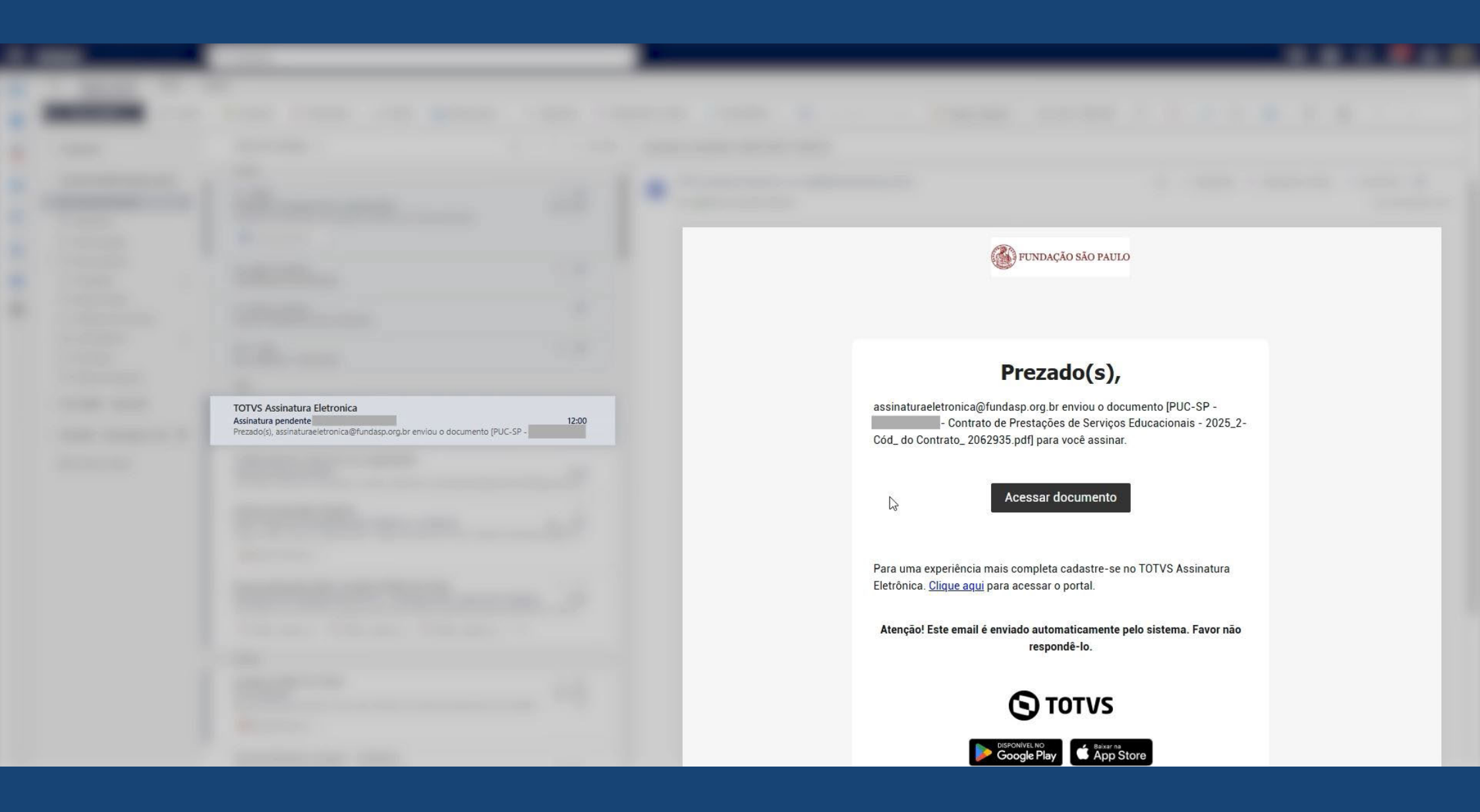

### **Ο** ΤΟΤVS

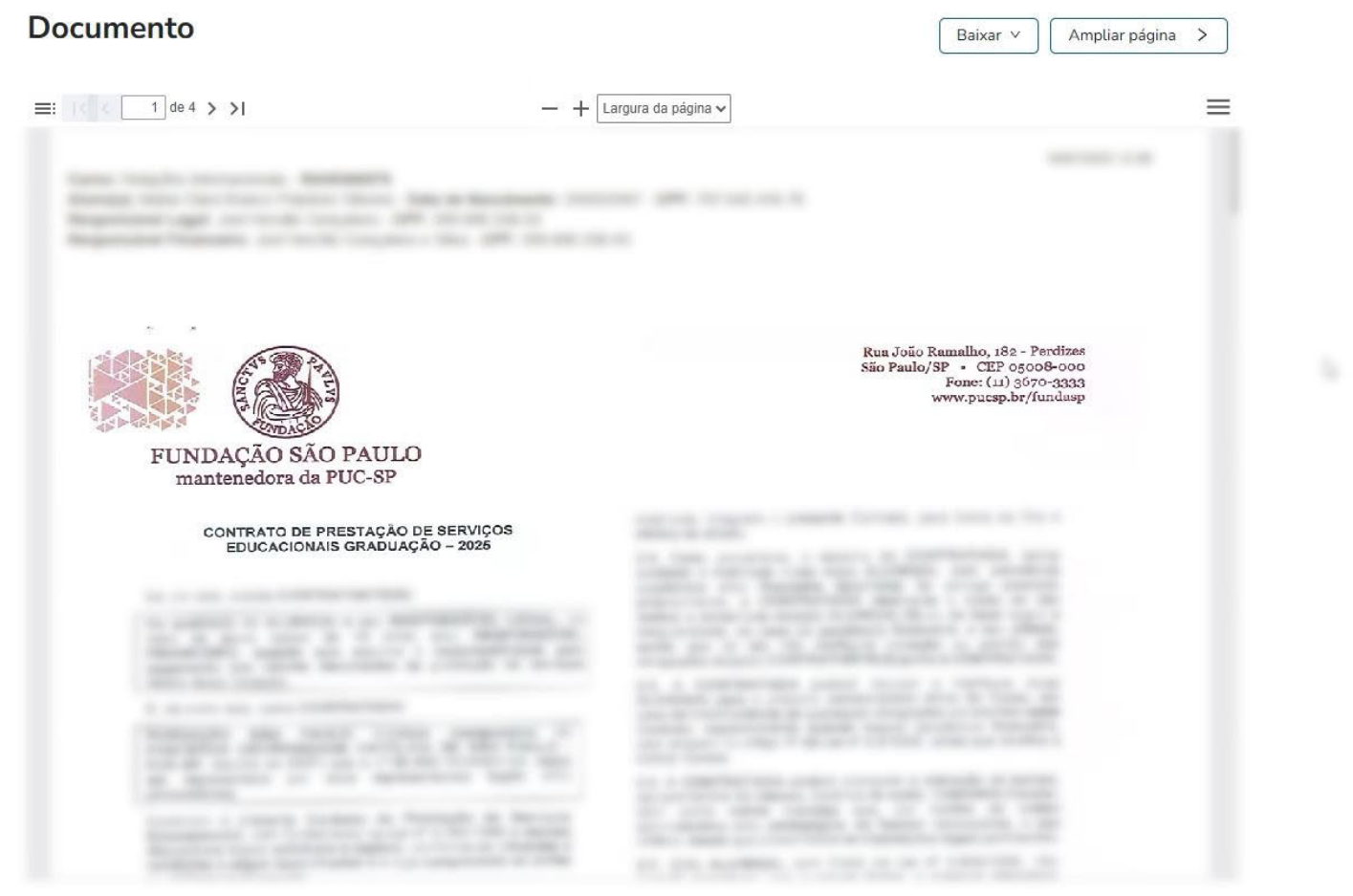

| Tipo de assinatura                                                                                                    | Papel na assinatura                                                                                                    |  |
|----------------------------------------------------------------------------------------------------|----------------------------------------------------------------------------------------------------|--|
| Assinar eletronicamente                                                                                                    | V Selecione uma opção                                                                                                    |  |
| Dados pessoais                                                                                                    |                                                                                                    |  |
| Nome completo                                                                                                    |                                                                                                    |  |
| Maria Clara Branco Polydoro                                                                                                    | o Silveira                                                                                                    |  |
| CPF/CNPJ *                                                                                                    |                                                                                                    |  |
| Digite seu CPF ou CNPJ                                                                                                    |                                                                                                    |  |
| Declaro que concordo em<br>Requisitos para assinar<br>2 Ler o documento até a últir<br>2 Declarar que concorda em                               | realizar a assinatura do documento.<br>na página ou baixa-lo.<br>realizar a assinatura do documento.                                                                  |  |
| Declaro que concordo em<br>Requisitos para assinar<br>Ler o documento até a últin<br>Declarar que concorda em i<br>Informar o seu documento     | realizar a assinatura do documento.<br>na página ou baixa-lo.<br>realizar a assinatura do documento.<br>de identificação (CPF/CNPJ).                                  |  |
| Declaro que concordo em<br>Requisitos para assinar<br>Ler o documento até a últir<br>Declarar que concorda em<br>Informar o seu documento       | realizar a assinatura do documento.<br>na página ou baixa-lo.<br>realizar a assinatura do documento.<br>de identificação (CPF/CNPJ).<br>Assinar documento             |  |
| Declaro que concordo em<br>Requisitos para assinar<br>Ler o documento até a últir<br>Declarar que concorda em<br>Informar o seu documento       | realizar a assinatura do documento.<br>na página ou baixa-lo.<br>realizar a assinatura do documento.<br>de identificação (CPF/CNPJ).<br>Assinar documento<br>Rejeitar |  |
| Declaro que concordo em<br>Requisitos para assinar<br>S Ler o documento até a últir<br>Declarar que concorda em<br>Informar o seu documento     | realizar a assinatura do documento.<br>na página ou baixa-lo.<br>realizar a assinatura do documento.<br>de identificação (CPF/CNPJ).<br>Assinar documento<br>Rejeitar |  |
| Declaro que concordo em<br>Requisitos para assinar<br>Ler o documento até a últir<br>Declarar que concorda em<br>Informar o seu documento       | realizar a assinatura do documento.<br>na página ou baixa-lo.<br>realizar a assinatura do documento.<br>de identificação (CPF/CNPJ).<br>Assinar documento<br>Rejeitar |  |
| Declaro que concordo em<br>Requisitos para assinar<br>2 Ler o documento até a últir<br>2 Declarar que concorda em<br>2 Informar o seu documento | realizar a assinatura do documento.<br>na página ou baixa-lo.<br>realizar a assinatura do documento.<br>de identificação (CPF/CNPJ).<br>Assinar documento<br>Rejeitar |  |

### TOTVS

| Documento           |                         | Baixar 🗸 🖌 Ampliar página 🗲 |
|---------------------|-------------------------|-----------------------------|
| ≡:  < < _4 de 4 >>> | — 🕂 Largura da página 🗸 | ≡                           |
| 29.11.2022          | 0                       |                             |
|                     |                         |                             |
|                     |                         |                             |
|                     |                         |                             |
|                     |                         |                             |
|                     |                         |                             |
|                     |                         |                             |
|                     |                         |                             |
|                     | 4                       | CLURE UNCLUSION             |
|                     |                         | ("aardhore jurging          |
|                     |                         |                             |

| Tipo de assinatura                                                                                                    |                                                                   | Papel na assinatura                                                |  |
|----------------------------------------------------------------------------------------------------|-------------------------------------------------------------------|--------------------------------------------------------------------|--|
| Assinar eletronicamente                                                                                                    | Ŷ                                                                 | Selecione uma opção                                                |  |
| Dados pessoais                                                                                                    |                                                                   |                                                                    |  |
| Nome completo                                                                                                    |                                                                   |                                                                    |  |
| Maria Clara Branco Polydoro S                                                                                                    | lveira                                                            |                                                                    |  |
|                                                                                                    |                                                                   |                                                                    |  |
| CPF/CNPJ*                                                                                                    |                                                                   |                                                                    |  |
| CPF/CNPJ *                                                                                                    |                                                                   |                                                                    |  |
| CPF/CNPJ*                                                                                                    | lizar a assina                                                    | tura do documento                                                  |  |
| CPF/CNPJ *                                                                                                    | lizar a assina                                                    | tura do documento.                                                 |  |
| CPF/CNPJ *                                                                                                    | lizar a assina                                                    | tura do documento.                                                 |  |
| CPF/CNPJ *  Declaro que concordo em rea  Requisitos para assinar  Ler o documento até a última                                                                      | lizar a assina<br>página ou ba                                    | tura do documento.<br>ixa-lo.                                      |  |
| CPF/CNPJ * Declaro que concordo em rea Requisitos para assinar Ler o documento até a última Declarar que concorda em rea                                            | lizar a assina<br>página ou ba<br>lizar a assina                  | tura do documento.<br>ixa-lo.<br>tura do documento.                |  |
| CPF/CNPJ *<br>Declaro que concordo em rea<br>Requisitos para assinar<br>Ler o documento até a última<br>Declarar que concorda em rea<br>Informar o seu documento de | lizar a assina<br>página ou ba<br>lizar a assina<br>identificação | tura do documento.<br>ixa-lo.<br>tura do documento.<br>(CPF/CNPJ). |  |

Bem-vindo(a)! ? G

### S TOTVS

|   | utor<br>Assinatura Eletrônica FUNDASP<br>assinaturaeletronica@fundasp.org.br |
|---|------------------------------------------------------------------------------|
| 4 | estinatários<br>famartins@fundasp.org.br<br>Ação pendente: Assinar           |

| Bem-vindo(a)! | ? | G |
|---------------|---|---|

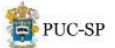

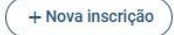

| Minhas inscrições<br>PUC-SP   Vestibular Inverno - Prova Presencial - Ciências Econômicas - MATUTINO |        | Dados de inscrição<br>Concluída                    |
|----------------------------------------------------------------------------------------------------|--------|----------------------------------------------------|
| ≁ Detalhes da inscrição                                                                              |        | <b>Faxa de inscrição</b><br>Recebido               |
| <sup>Curso</sup><br>Ciências Econômicas   Número de Inscrição:                                       | () II  | nformações da prova Ver informações                |
| Campus<br>Monte Alegre                                                                               |        | Cadastro Inicial<br>Concluída                      |
| Forma de Ingresso<br>Vestibular da PUC-SP/2025 (Inverno) - Prova Presencial                          |        | Documentos de Matrícula<br>Em análise Verificar    |
|                                                                                                    |        | E <b>nvio da foto</b><br>Em análise                |
|                                                                                                    |        | Assinctura do Contrato Pendente assinatura Acessar |
|                                                                                                    |        | Pagamento da la Parcela<br>Pendente                |
|                                                                                                    | (!) E  | em conferência interna                             |
|                                                                                                    | INVERN | 0/2025                                             |
|                                                                                                    |        |                                                    |

## O último passo é efetuar o pagamento

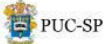

| PUC-SP   Vestibular Inverno - Prova Presencial<br>Pagamento da 1ª Parcela | Estamos finalizando!                                   |
|---------------------------------------------------------------------------|--------------------------------------------------------|
| Pagamento da matrícula<br>Aguardando conclusão                            | Para concluir a sua matrícula, realize o seu pagamento |
|                                                                           | Valor a pagar                                          |
|                                                                           | Meio de pagamento *                                    |
|                                                                           | O Boleto O PIX                                         |
|                                                                           | PORTAL DO CANDIDATO                                    |
| VESTIBULAR<br>DE INVERNO 2025                                             |                                                        |

### Clique e selecione a opção desejada: boleto ou PIX.

63

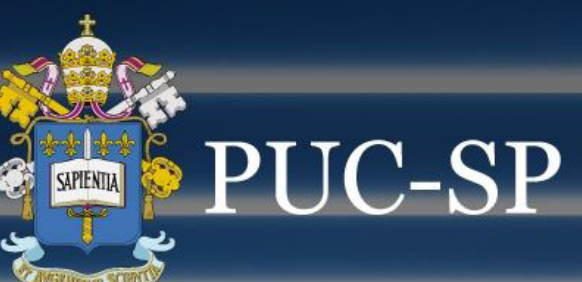

# Pronto, iremos conferir tudo. Aguarde um e-mail nos próximos dias!

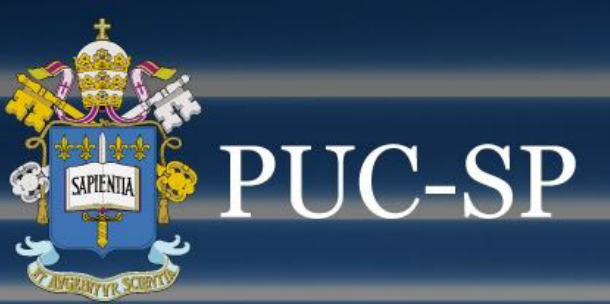

# Seja muito bem-vindo à PUC-SP! Qualquer dúvida, é só chamar a equipe de atendimento.